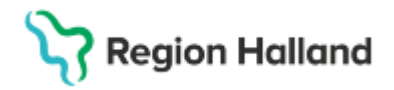

Gäller för: Region Halland

# Manual Cosmic – Receptadministrering

#### Hitta i dokumentet

Skapa receptadministrering Administrera receptadministrering Avsluta receptadministrering Uppdaterat från föregående version

Manualen beskriver hur man skapar, administrerar och avslutar en receptadministrering.

Funktionen Receptadministrering används i de fall man behöver skapa utdelningstillfällen för en förskrivning, t. ex.om en patient är i behov av hjälp vid administrering av ett läkemedel på vårdcentral.

#### Skapa receptadministrering

1. Öppna Läkemedelslista för vald patient och **högerklicka** på läkemedelsbehandlingen (recept) och välj **Receptadministrering**.

| Läkemedelslista Utde    | elningsvy Receptöversikt     | Vaccinationslista     | Nutritionsproduk | ter | Förbruknings | artiklar | Ny   |         |            |           |              |           |
|-------------------------|------------------------------|-----------------------|------------------|-----|--------------|----------|------|---------|------------|-----------|--------------|-----------|
| + 🗣 🍤 🕹 🚯               | <b>``</b>                    | Behörighet saknas     | Pascal           |     |              |          |      |         |            |           |              |           |
| Presentationsläge:      |                              | Sortera lista enligt: |                  |     |              |          |      |         |            |           |              | _         |
| Liten Stor              |                              | ATC kod               | •                |     | 2025 apr,    | ti 22    |      |         |            |           | on 23        | ,         |
|                         |                              |                       |                  |     | 00:          | 00       | 08   | 3:00    | 16         | :00       | 00:00        | 00:00     |
| Aktuella läkemedels     | behandlingar [13]            |                       |                  |     |              |          |      | 1       |            |           | 1            | 1 1       |
| A . Fragmin, 5000 I     | E 1 förfylld spru            | tax1i5d ∑             | 2025-04-23       | -   |              |          |      |         |            |           |              | 1 1       |
| Acetylsalicylsyra G.I   | Ändra                        | Σ                     | 2025-03-30       | -   |              |          | 1    | tabl    |            |           |              | 1 tabi    |
| A Betolvex, 1 mg        | Bvt styrka                   | Σ                     | 2025-03-30       | -   |              |          | 1    | tabl    |            |           |              | 1 teni    |
| A Hydroxocobalamin      | Makulara ardination          | ordination 5          | 2025-04-22       | -   |              |          |      |         |            | Behandlin | en avslutad. |           |
| A Prednisolon Actavis   |                              | v Σ                   | 2025-03-29       | -   | 8 tabl       |          | 8    | tahl    | 8 tabl     | 8 tat     | -<br>1       | 8 tehi    |
| A Prednisolon Alterno   | Pausa                        | Σ                     | 0 2025-03-30     | -   | 0.000        |          | 1    | tahl    | 0.000      | 0.00      |              | 1 teni    |
| A Levaxin 25 mikroor    | Skapa överkänslighetsvarning | ordination            | 2024-12-03       | -   |              |          |      |         |            |           |              |           |
| Levaxin, 25 mikrogr     | Sätt ut                      | Σ                     | 2025-03-30       | -   |              |          | 1    | tabl    |            |           |              | 1 tet     |
| Alendronat Aristo Ve    | Förnya recept                | tv Σ                  | 2025-03-30       | -   |              |          |      | - Const |            |           |              | 1.01      |
| A Morfin Alternova, 10  | Makulera recept              | Σ                     | 2025-03-29       | -   | 1 tabl       |          | 1    | tabl    |            | 1 tat     | n l          | 1 tehi    |
| A OxyContin, 10 mg      | Receptadministrering         | x3tv Σ                | 2025-03-29       | -   | depottab     |          | 1 de | nottab  | 1 depottab | 1 depo    | ttab         | 1 depotti |
| Alvedon Novum, 50       | Skriv recent                 | vΣ                    | 2025-03-20       | -   | 2 tabl       |          | 2    | tabl    | 2 tabl 2 t | abl 2.tab |              | 2 tabi    |
| A Efastad, 150 mg       | Skriv recept                 | x1tv Σ                | 2025-03-30       | -   |              |          | 1 de | notkan  |            |           |              | 1 depotk  |
| Vid behov [4]           | Extra utdelningstillfälle    |                       |                  |     |              |          |      |         |            |           |              |           |
| 🛕 Targiniq, 5 mg/2,5 r  | Gå till senaste utdelning    | ttervbtv ∑            | 2025-03-29       | -   |              |          |      |         |            |           |              |           |
| 🛕 🔒 Alvedon, 500 m      | Överlämna                    | 4 vb tv Σ             | 2025-03-29       | -   | 1-2 tabl     |          |      | •••     |            |           |              |           |
| Alvedon, 500 mg         | Skriv ut                     | , Σ                   | 2025-03-30       | -   |              |          |      |         |            |           |              |           |
| A Oxascand, 5 mg        | Skriv ut schema              | max3/d ∑              | 2025-03-20       | -   |              |          |      |         |            |           |              |           |
| Avslutade läkemedelsbeh | Vice Fee                     |                       |                  |     |              |          |      |         |            |           |              |           |
|                         | Visa rationistanti "         |                       |                  |     | 4            |          |      |         |            |           |              |           |
|                         | visa ordinationsinformation  |                       |                  |     |              |          |      |         |            |           |              |           |
|                         | Visa receptinformation       |                       |                  |     |              |          |      |         |            |           |              |           |
|                         | Nvtt meddelande              |                       |                  |     |              |          |      |         |            |           |              |           |

2. Nytt dialogfönster öppnas med frågan om du vill flytta receptet till utdelningsvyn för att kunna administrera? Klicka **Ja** för att skapa utdelningstillfällen.

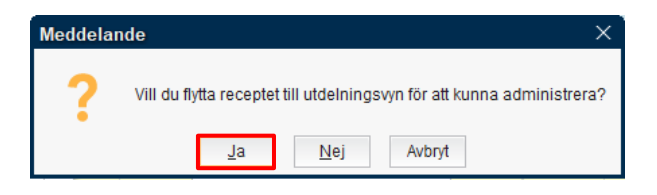

Cosmic manual: Manual Cosmic - Receptadministrering RH-17260 Huvudförfattare: Johansson Anna D RK

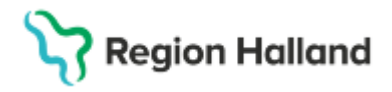

3. Öppna Utdelningsvy. I utdelningsvyn återfinns läkemedelsbehandlingen som ska administreras under egen rubrikrad "Receptadministrering". Utdelningstillfällen visas med en torso.

| Re | Receptadministrering [1] |                                     |                           |     |  |  |  |  |  |  |      |  |  |
|----|--------------------------|-------------------------------------|---------------------------|-----|--|--|--|--|--|--|------|--|--|
|    | A                        | Fragmin, 5000 IE                    |                           | •   |  |  |  |  |  |  | 2    |  |  |
|    |                          | subkutant, Injektionsvätska, lösnin | 1 förfylld spruta x 1 i5d | Σ 🕗 |  |  |  |  |  |  | 1 st |  |  |

## Administrera receptadministrering

 För att administrera en receptadministrering markera utdelningstillfället (torson) och klicka på snabbknappen Administrera längst ner till höger i vyn. Alternativt högerklicka på utdelningstillfället och välj Administrera.

| Receptadministrering [1]            |                                   |        |  |                          |            |            |               |              |                     |
|-------------------------------------|-----------------------------------|--------|--|--------------------------|------------|------------|---------------|--------------|---------------------|
| Fragmin, 5000 IE                    | -                                 |        |  |                          | 0          |            |               |              |                     |
| subkutant, Injektionsvätska, lösnin | 1 förfylld spruta x 1 i5d Σ 🕗     |        |  |                          | 1 st       |            |               |              |                     |
|                                     |                                   | 4      |  |                          |            |            |               |              |                     |
|                                     |                                   |        |  |                          |            |            |               |              |                     |
|                                     |                                   |        |  |                          |            |            |               |              |                     |
|                                     |                                   |        |  |                          |            |            |               |              |                     |
| Generella direktiv Skriv ut Biver   | mingsöversikt Slutenvårdsdos komr | nentar |  | <u>S</u> kanna Överlämna | Registrera | Hoppa över | lordningställ | Administrera | Självadministrering |
| Generella direktiv Skriv ut Biveri  | mingsöversikt Slutenvårdsdos komm | nentar |  | <u>S</u> kanna Överlämna | Registrera | Hoppa över | lordningställ | Administrera | Självadministrerin  |

2. Fönstret "Registrera" öppnas. För att kunna administrera måste obligatorisk kommentar anges i fältet för **Kommentar** då läkemedelslistan inte är godkänd för administrering. Ange kommentar och klicka sedan på knappen **Administrera**.

| Registrera                                                        |                                          | ×                                             |
|-------------------------------------------------------------------|------------------------------------------|-----------------------------------------------|
| Ordinerat läkemedel                                               | lordningställ Administ                   | rera Hoppa över Anteckning                    |
| Fragmin<br>5000 IE<br>Iniektionsvätska, lösning i förfylld spruta | Tid:                                     | 2025-04-23 🛊 🔛 08:48 🛊                        |
| Dos 2025-04-23 08:00                                              | Administrerat läkemedel:                 | Fragmin v                                     |
| 1 förfvild spruta = 5000 E                                        |                                          | 5000 IE, Injektionsvätska, lösning i förfylld |
|                                                                   | Administrerad dos:                       | 1 förfylld spruta = 5000 E                    |
| aublutan injektion                                                | Batchnummer:                             | <b>.</b>                                      |
|                                                                   | Kommentera:<br>Notera vid administrering | Här anges kommentar till utdelningen          |
| Log                                                               |                                          |                                               |
| Registrering Namn                                                 |                                          | Signerad                                      |
|                                                                   |                                          |                                               |
| Skanna                                                            | Administrera <u>A</u> vbryt              | ]                                             |

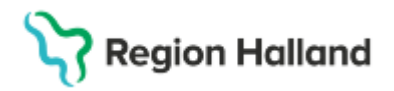

3. När läkemedlet är administrerat visas en mörkblå symbol för utdelningen i Utdelningsvy (olika beroende på administrationssätt). Håll muspekaren över utdelningstillfället för mer information om utdelningen.

| Rece | otadministrering [1]                |                           |    |   |  |  |  |    |   |
|------|-------------------------------------|---------------------------|----|---|--|--|--|----|---|
| 4    | Fragmin, 5000 IE                    |                           |    | • |  |  |  |    |   |
|      | subkutant, Injektionsvätska, lösnin | 1 förfylld spruta x 1 i5d | Σ⊘ |   |  |  |  | ĺs | t |

# Avsluta receptadministrering

1. För att avsluta en receptadministrering högerklicka på läkemedelsbehandlingen i läkemedelistan och välj **Avsluta receptadministrering**.

| Läkemedelslista Utdelnin   | gsvy Receptöversikt Vacci        | nationslista             | Nutritionsproduk | ter | F   | Förbrukningsartiklar | Ny  |          |            |           |             |       |       |                       |      |
|----------------------------|----------------------------------|--------------------------|------------------|-----|-----|----------------------|-----|----------|------------|-----------|-------------|-------|-------|-----------------------|------|
| 🕂 🗣 🌍 👗 🚯 🖞                | <b>Y</b> <sup>™</sup> Beh        | örighet saknas           | Pascal           |     |     |                      |     |          |            |           |             |       |       |                       |      |
|                            |                                  | ere liete enliet         |                  |     | L   |                      |     |          |            |           |             |       |       |                       |      |
| Presentationslage.         | SUI                              | era lista enligt.<br>Nod |                  |     | 20  | 025 apr, ti 22       |     |          |            |           | 0           | on 23 |       |                       |      |
| Literi Stor                | AIG                              | , KUU                    |                  |     | L   | 00:00                |     | 08:00    | 16         | 6:00      | 00:0        | 0     | 08    | :00                   |      |
| <u> </u>                   |                                  |                          |                  |     | L   |                      |     |          |            |           |             |       |       |                       | _    |
| Aktuella lakemedelsbeha    | ndlingar [13]                    |                          |                  |     |     |                      |     |          |            |           |             |       |       |                       |      |
| A 🕞 Fragmin, 5000 IE       | 1 forfylld spruta x 1            | 150 2                    | 2025-04-23       | •   |     |                      |     |          |            |           |             |       |       | 1 st                  |      |
| Acetylsalicylsyra G.L. Ph  | arr Andra                        | 2                        | 2025-03-30       | •   |     |                      |     | 1 tabl   |            |           |             |       | 1     | abi                   |      |
| A Betolvex, 1 mg           | Byt styrka                       | 2                        | 2025-03-30       | •   |     |                      |     | 1 tabl   |            |           |             |       | 1     | abl                   |      |
| A Hydroxocobalamin G.L.    | Ph Makulera ordination           | tion 2                   | 2025-04-22       | •   | -   |                      |     |          |            | Behandlin | gen avsluta | d.    |       |                       |      |
| A Prednisolon Actavis, 10  | m;<br>Pausa                      | 2                        | 2025-03-29       | •   | 8 t | abl                  |     | 8 tabl   | 8 tabl     |           |             |       | •••   |                       |      |
| A Prednisolon Alternova, 5 | n<br>Skapa överkänslichetsvarnin | a                        | 2025-03-30       | •   |     |                      |     | 1 tabl   |            |           |             |       | 1     | abl                   |      |
| 🖉 🛕 Levaxin, 25 mikrogram  | Sättut                           | tion                     | 2024-12-03       | •   |     |                      |     |          |            |           |             |       |       |                       |      |
| A Levaxin, 25 mikrogram    |                                  | Σ                        | 2025-03-30       | •   |     |                      |     | 1 tabl   |            |           |             |       | 1     | tabi                  |      |
| Alendronat Aristo Vecko    | a Avsluta receptadministrering   | Σ                        | 2025-03-30       | •   |     |                      |     |          |            |           |             |       |       |                       |      |
| A Morfin Alternova, 10 mg  | Förnya recept                    | Σ                        | 2025-03-29       | •   | 1 t | abl                  |     | 1 tabl   |            |           |             |       | •••   |                       |      |
| A OxyContin, 10 mg         | Makulera recept                  | Σ                        | 2025-03-29       | •   | dep | pottab               | 1 d | lepottab | 1 depottab | )         |             |       | •••   |                       |      |
| Alvedon Novum, 500 mg      | Skriv recept                     | Σ                        | 2025-03-20       | •   | 2 t | abl                  |     | 2 tabl 2 | tabl 21    | tabl      |             |       | •••   | _                     | 2 ta |
| A Efastad, 150 mg          | Extra utdelningstillfälle        | - Σ                      | 2025-03-30       | •   |     |                      | 1 d | lepotkap |            |           |             |       | 1 dej | ootk <mark>a</mark> p |      |
| Vid behov [4]              |                                  |                          |                  |     |     |                      |     |          |            |           |             |       |       |                       |      |
| 🛕 Targiniq, 5 mg/2,5 mg    | Ga un senaste utderning          | vΣ                       | 2025-03-29       | •   |     |                      |     |          |            |           |             |       |       |                       |      |
| 🛕 🛕 Alvedon, 500 mg        | Overlämna                        | Σ                        | 2025-03-29       | •   | -2  | tabi)                |     | •••      |            |           |             |       |       | ••••                  |      |
| Alvedon, 500 mg            | Skriv ut                         | Σ                        | 2025-03-30       | -   |     |                      |     |          |            |           |             |       |       |                       |      |
| 🛕 Oxascand, 5 mg           | Skriv ut schema                  | Σ                        | 2025-03-20       | -   |     |                      |     |          |            |           |             |       |       |                       |      |
| Avslutade läkemedelsbehand | Visa Fass                        | _                        |                  |     | 4   |                      |     |          |            |           |             |       |       |                       |      |
|                            | Visa ordinationsinformation      |                          |                  |     |     |                      |     |          |            |           |             |       |       |                       | -    |
|                            | Visa receptinformation           |                          |                  |     |     |                      |     |          |            |           |             |       |       |                       |      |
|                            | Nytt meddelande                  |                          |                  |     |     |                      |     |          |            |           |             |       |       |                       |      |

2. Nytt dialogfönster öppnas med frågan om du vill avsluta receptadministrationen för vald behandling? Klicka **Ja** för att avsluta receptadministreringen. Efter avslutande återfinns inte längre receptadministreringen för valt läkemedel i Utdelningsvy. Utdelningstillfället visas i Läkemedelslista med fet stil i den grafisk vyn till höger.

| Meddelan | de                                                       | Х   |
|----------|----------------------------------------------------------|-----|
| ?        | Vill du avsluta receptadministrationen för vald behandli | ng? |
|          | Ja <u>N</u> ej Avbryt                                    |     |

### **Uppdaterat från föregående version** Manualen är ny.